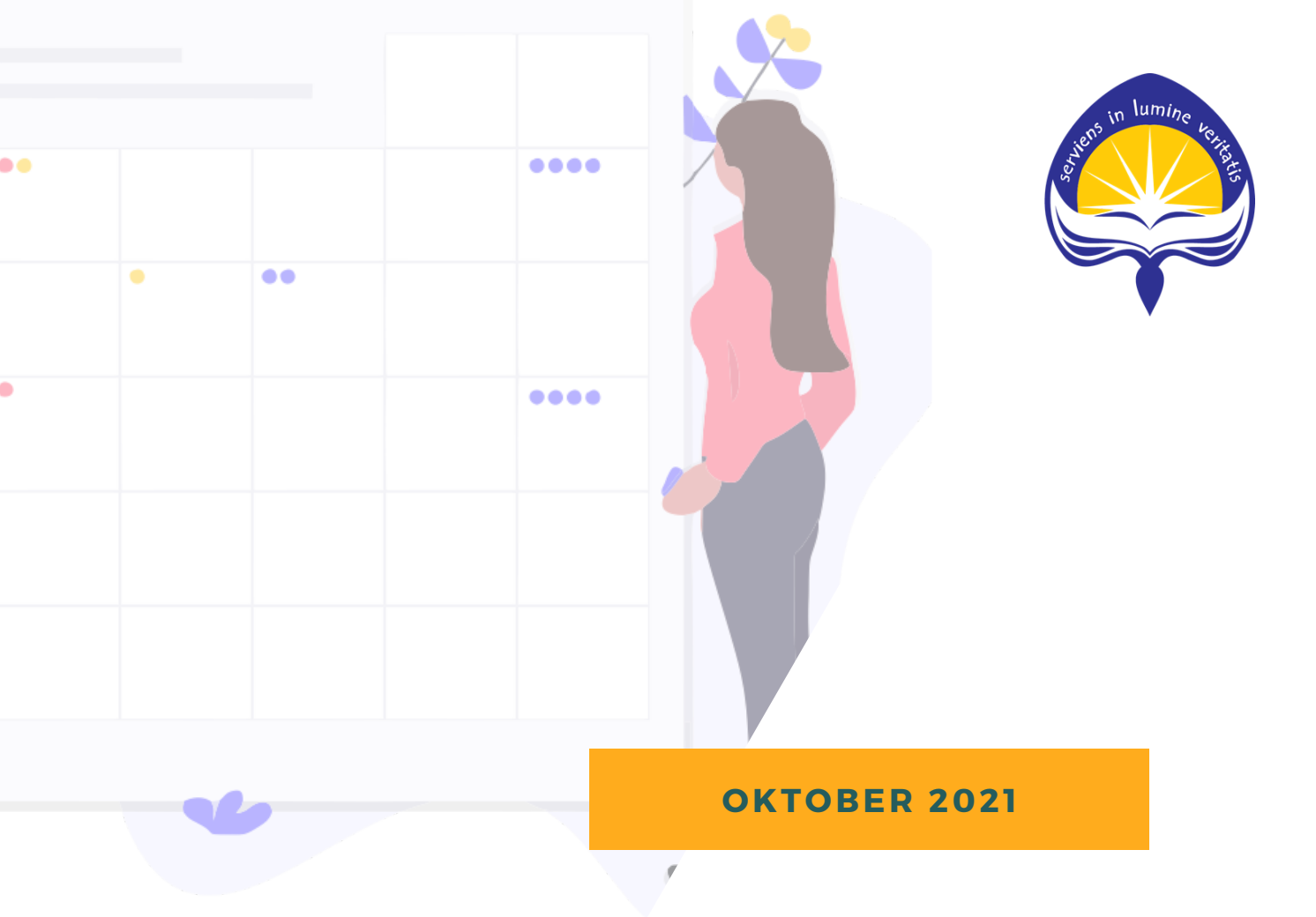

### UAJY EVENTS USER MANUAL

https://events.uajy.ac.id/

# SISI PESERTA

# REGISTRASI

Halaman Registrasi digunakan oleh peserta event yang berasal dari Luar UAJY untuk mendaftarkan diri di website UAJY Events

#### Daftar Sebagai Peserta dari Luar UAJY

|             |      | Daftar Sebagai Peserta Dari |   |
|-------------|------|-----------------------------|---|
|             |      | Luar UAJY                   | ~ |
|             |      | Email                       |   |
|             | . 🐣  | Masukan Email               | θ |
| ••          |      | Institusi                   |   |
| • •         |      | Masukan Institusi           |   |
|             |      | Nama Lengkap                |   |
|             |      | Masukan Nama Lengkap        |   |
|             |      | Nomor Handphone             |   |
|             |      | Masukan No Hp               |   |
|             |      | Password                    |   |
|             |      | Masukan Password            | θ |
|             |      | Konfirmasi Password         |   |
| 🤤 🛛 UAJY Ev | /ent | Masukan Konfirmasi Password | ð |
|             |      |                             |   |
|             |      | Daftar                      |   |

- Masukan data-data yang diperlukan dan pastikan bahwa semua data tersebut valid.
  - 2. Masukan Password dan pastikan password yang dimasukan sama dengan konfirmasi password.
    - 3. Klik daftar apabila semua data dirasa sudah benar

#### Halaman Verifikasi Akun

Untuk peserta Dalam dan Luar UAJY

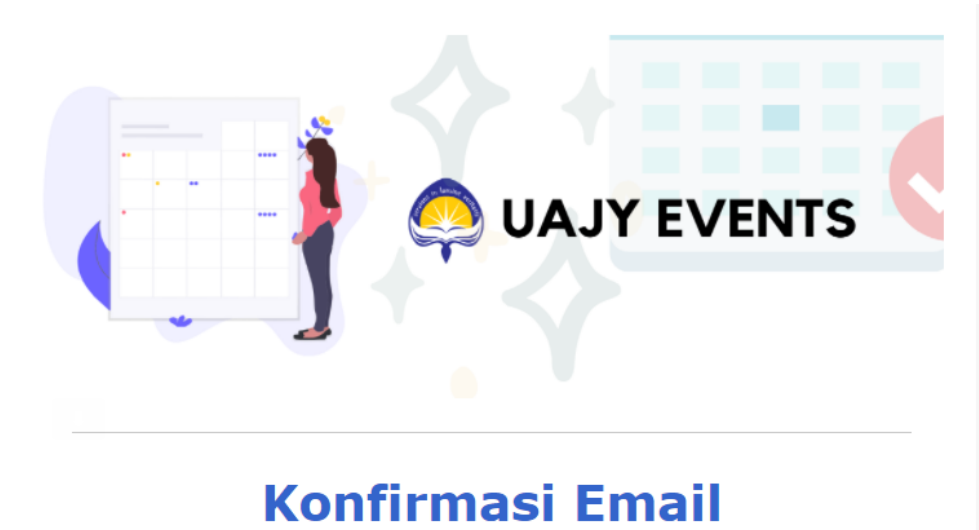

Halo **and the selamat** datang di UAJY Events! Silahkan tekan tombol verifikasi akun dibawah ini untuk dapat ikut serta di berbagai event menarik di Universitas Atma Jaya Yogyakarta!

Verifikasi Email

 Cek email anda untuk mendapatkan tombol verifikasi akun. Pastikan juga cek spam email apabila anda belum mendapatkan email.

> 2. Klik tombol Verifikasi Email untuk memverifikasi akun anda.

## LOGIN

Halaman Login digunakan oleh pengguna, baik itu admin atau mahasiswa untuk dapat masuk ke website UAJY Events

#### Halaman Login

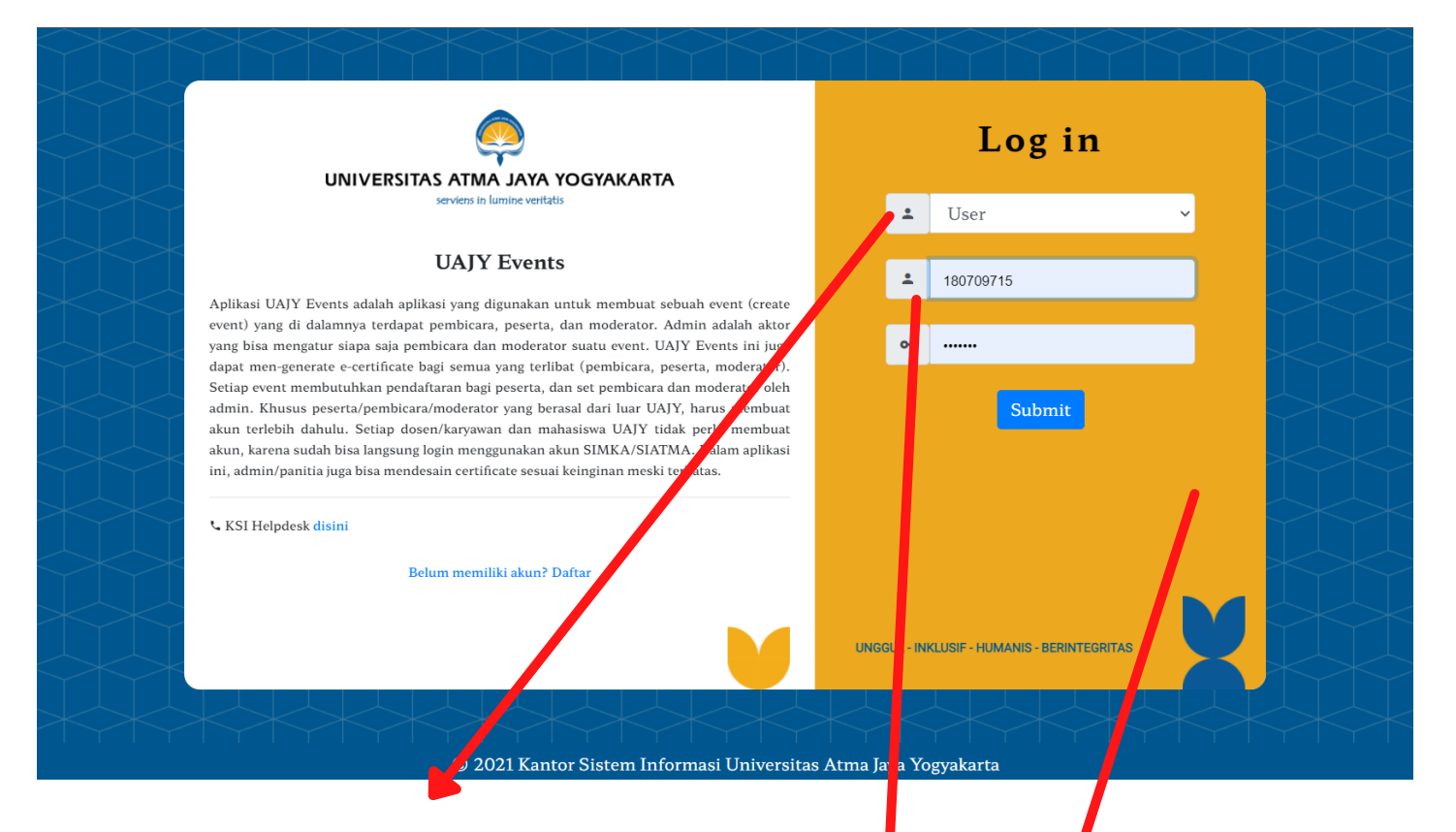

- 1. Pilih opsi User untuk masuk sebagai peserta event.
  - 2. Masukan email/npm/npp anda yang terdaftar.
    - 3. Masukan password yang sesuai dengan akun anda (*Password Sitku*l) Bagi peserta dari Dalam UAJY

Masukan password yang valid sesuai dengan akun yang anda daftarkan sebelumnya bagi peserta Luar UAJY

# DAFTAR EVENT

| 🛱 Event Diikuti 🛛 🛱 Event yang elum Se                                | elesai 🖱 Riwayat                                                            |                                                                  |                                                                 |
|-----------------------------------------------------------------------|-----------------------------------------------------------------------------|------------------------------------------------------------------|-----------------------------------------------------------------|
| Jenis Event<br>Semua Jenis<br>Nama Event<br>Search by Event Name      |                                                                             | Go!                                                              | ~                                                               |
| Becoming pr ductive in grading by a lopting outcome balled assessment | Coba Event                                                                  | Contoh Event Unit                                                | Mabar Dota                                                      |
| with Micros ft Forms<br>Nasional - We Inar                            | Nasionai - Webinar                                                          | Nasional - Webinar                                               | internasional - kemote Learning                                 |
| Kuota Tersisa: 3 dari 102                                             | Kuota Tersisa: 101 dari 102                                                 | Kuota Tersisa: 2 dari 2 🔁                                        | Kuota Tersisa: 299 dari 300                                     |
| Mulai: M r 4, 2021, 12:00 AM<br>Selesai: 1 ar 4, 2022, 11:59 PM       | Mulai: Sep 1, 2021, 12:00 AM<br>Selesai: May 12, 2022, 11:59 PM<br>⊘ Detail | Mulai: Nov 20, 2021, 12:45 PM<br>Selesai: Jun 30, 2022, 11:59 PM | Mulai: Oct 30, 2021, 6:46 PM<br>Selesai: Feb 10, 2022, 11:59 PM |
| Congoing                                                              | Z Ongoing                                                                   | +) Daftar                                                        |                                                                 |
|                                                                       | Previous                                                                    | 1 Next                                                           |                                                                 |

- 1. Klik tab **Event yang Belum Selesai.** 
  - Pilih Event yang diiinginkan. Event yang dapat dipilih hanya event yang memiliki tombol daftar seperti yang ditunjukan panah.

#### Opsional

|   | Becoming productive in<br>grading by adopting<br>outcome based<br>assessment with Microsoft<br>Former | Coba Event<br>Nasional - Webinar | Contoh Event Unit<br>Nasional - Webinar | Mabar Dota<br>Internasional - Remote Learning               |  |
|---|----------------------------------------------------------------------------------------------------|----------------------------------|-----------------------------------------|-------------------------------------------------------------|--|
| - | Nasional - Webinar<br>Kuota Tersisa: 3 <i>dari</i> 102<br>Mulai: Mar 4, 2021, 12:00 AM                | Token Event                      | ×                                       | Kuota Tersisa: 299 dari 300<br>Mulai: Oct 30, 2021, 6:46 PM |  |
|   | Congoing                                                                                              | Seles.                           | Close Submit                            | Congoing                                                    |  |
|   |                                                                                                    | Previor                          | us 1 Next                               |                                                             |  |

Terdapat beberapa event yang akan meminta token sebelum mendaftar. Anda dapat meminta admin event yang bersangkutan untuk mendapatkan token tersebut.

#### Keterangan

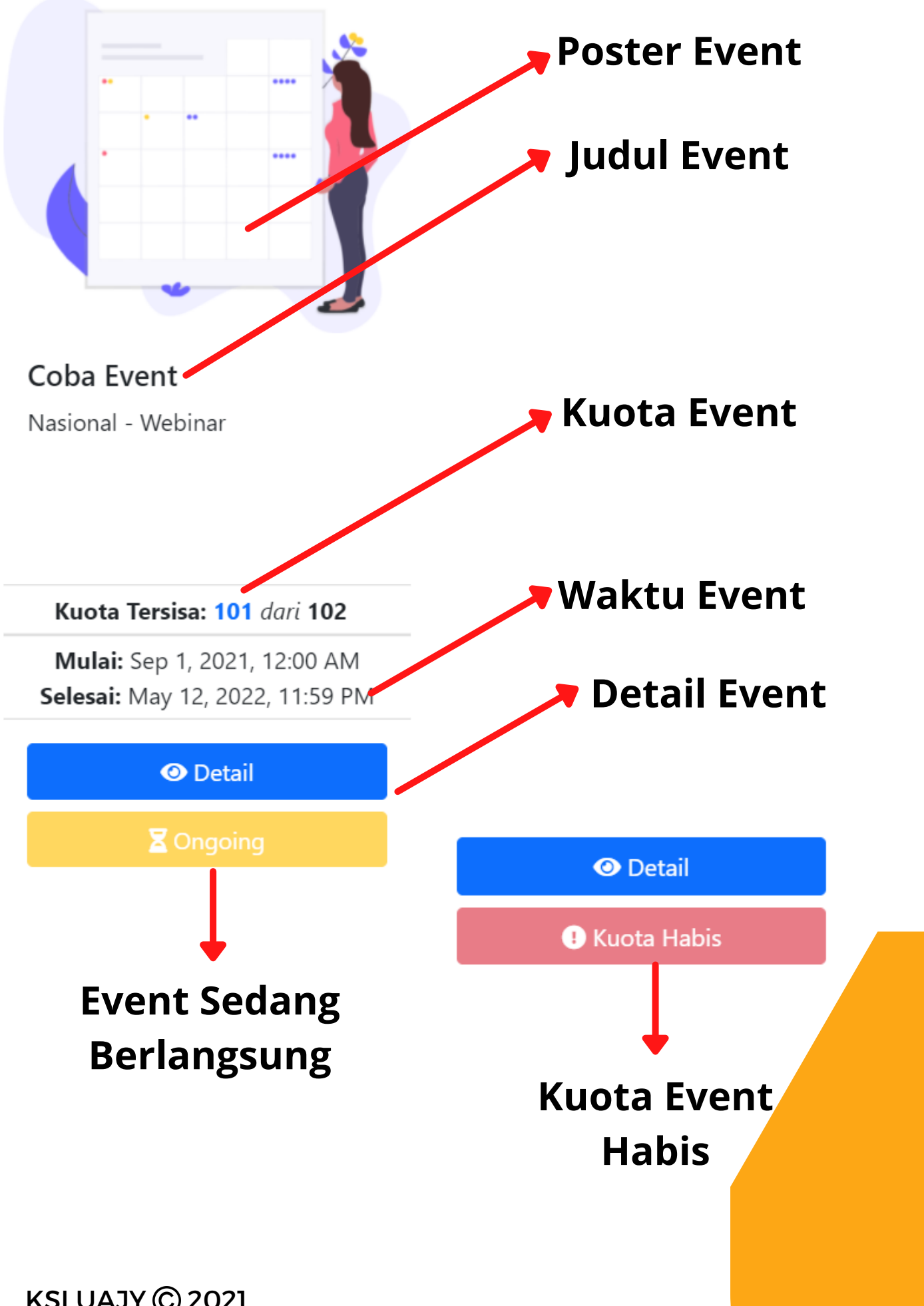

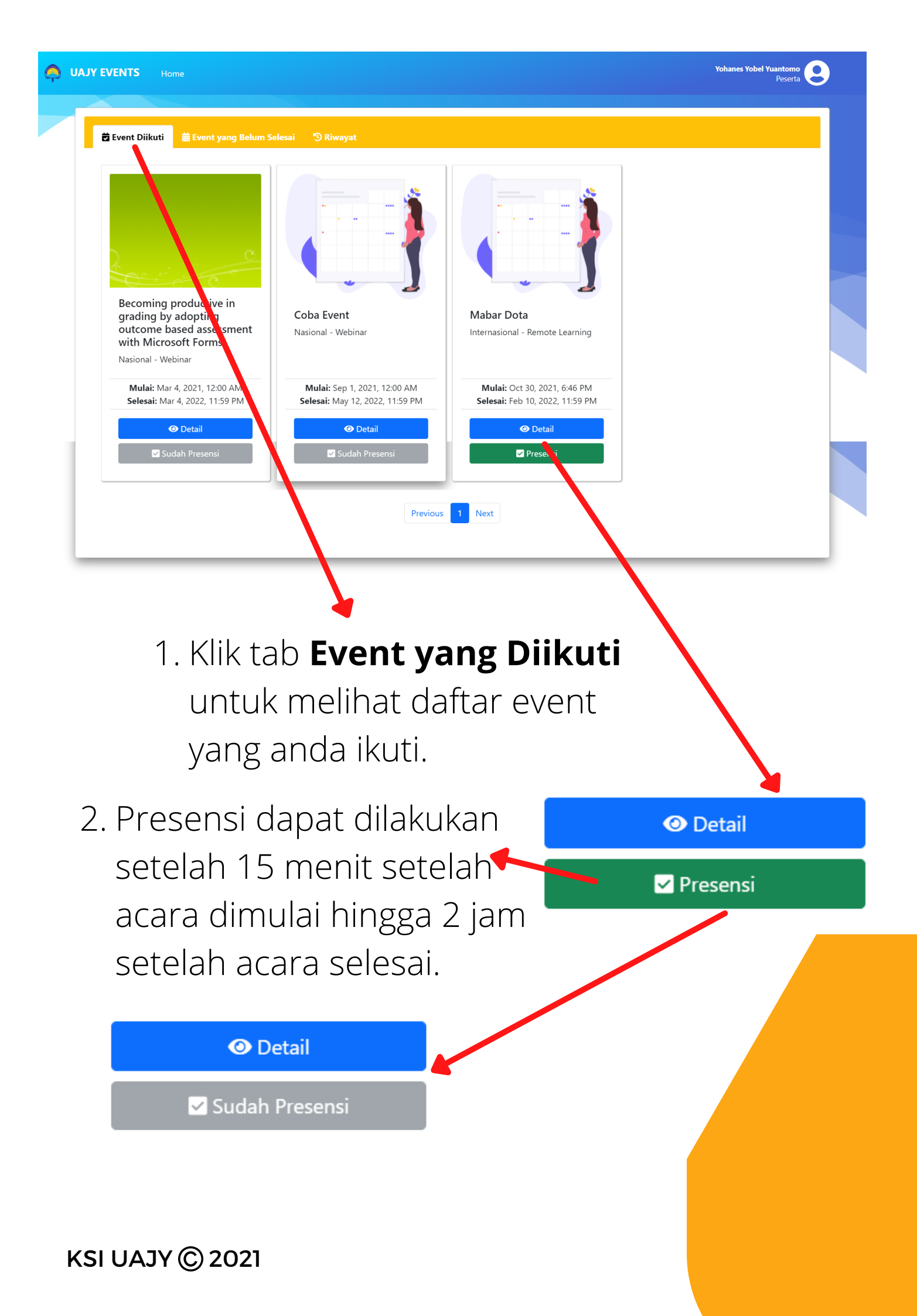

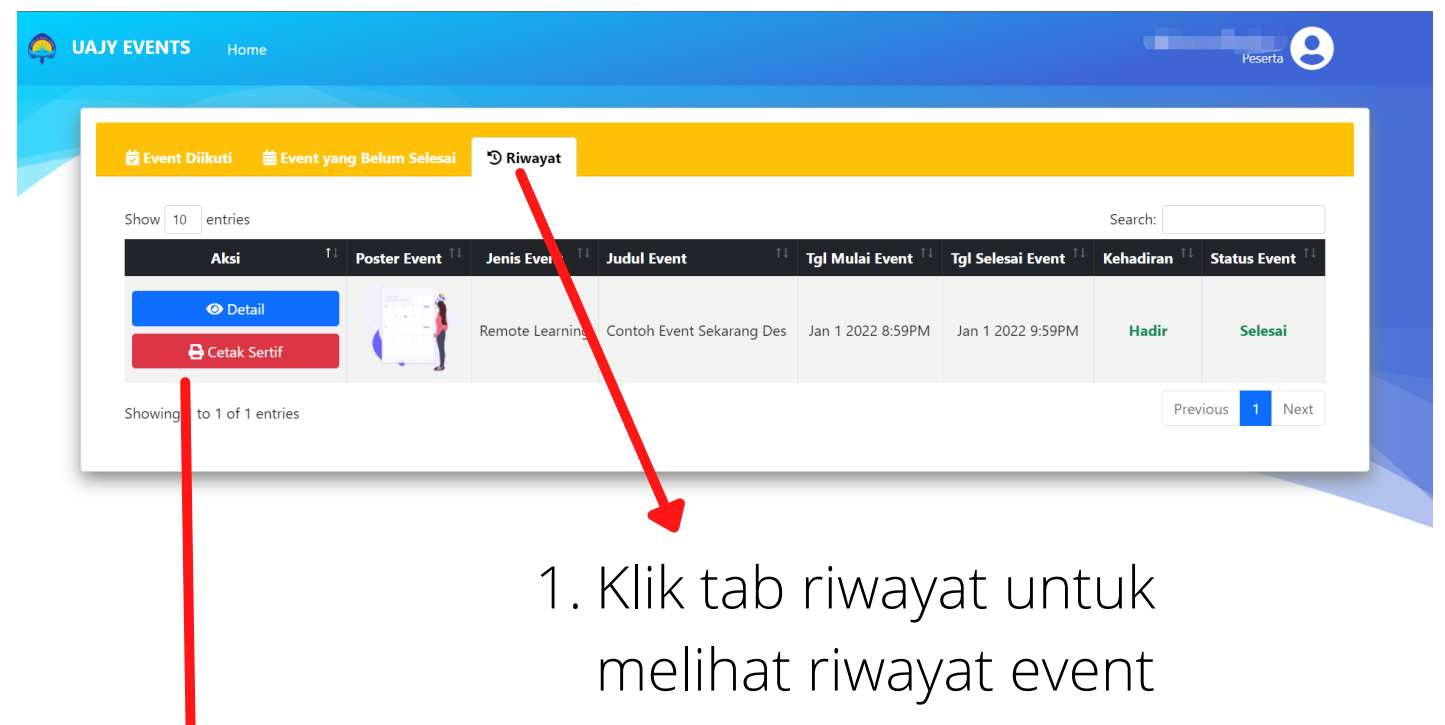

- peserta.
- Fitur untuk mencetak sertifikat event peserta dari event yang dipilih. Fitur hanya dapat diakses apabila peserta hadir di event tersebut dan event tersebut telah selesai.

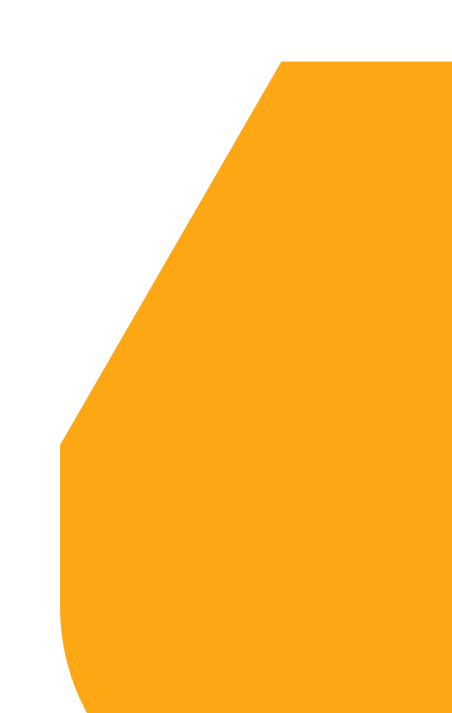

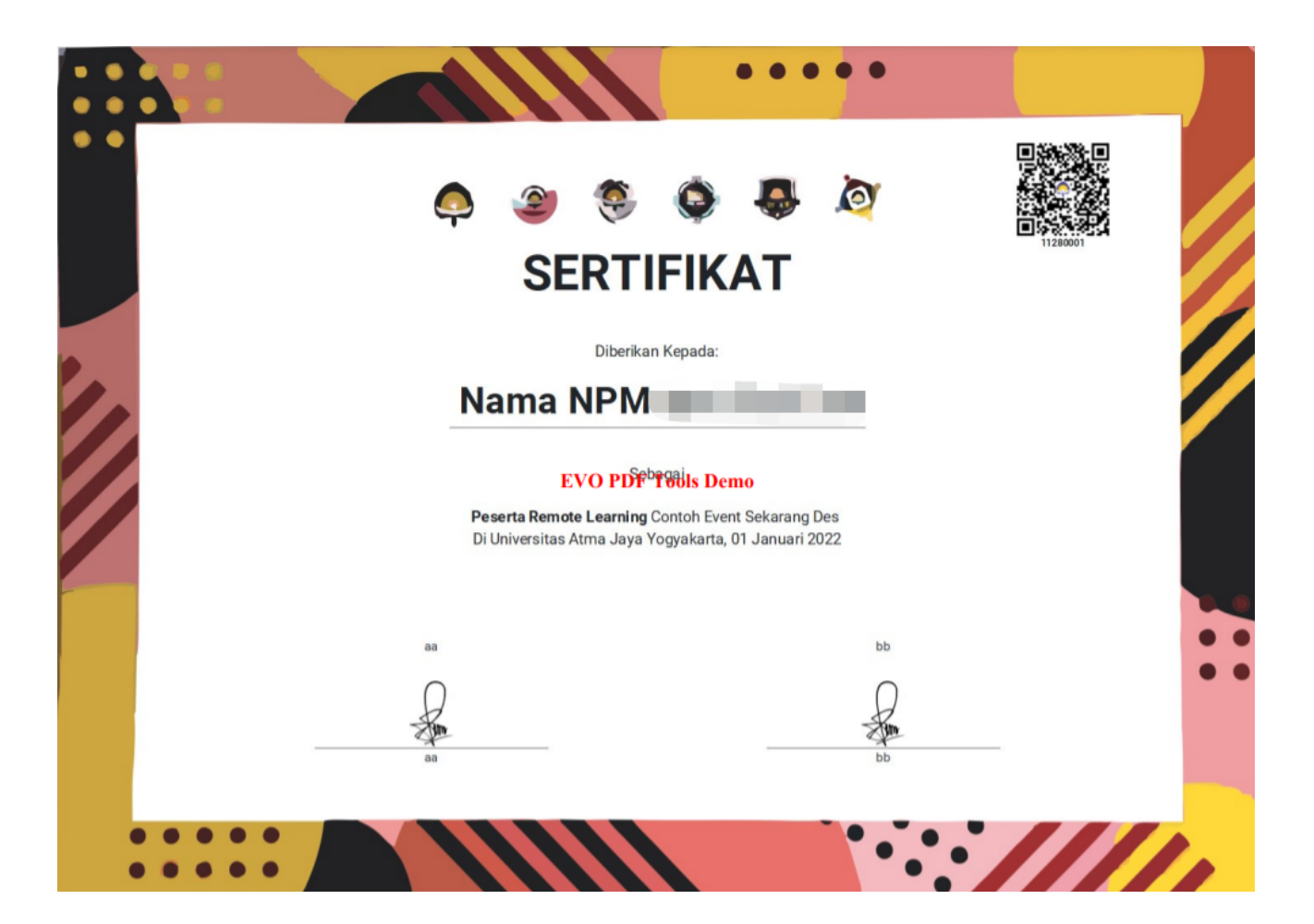

Contoh sertifikat peserta event yang telah diunduh dalam bentuk file PDF.

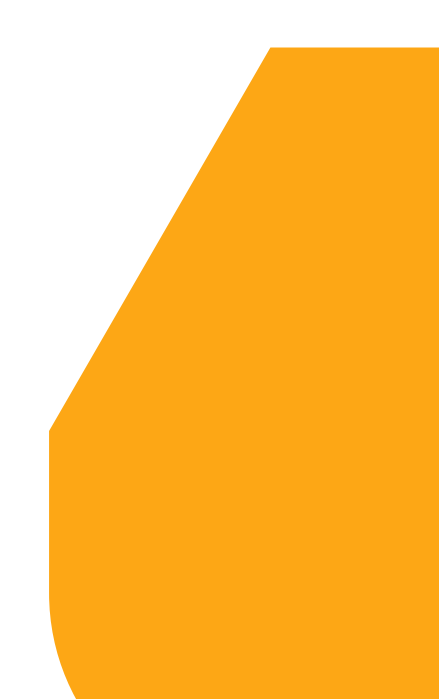

### HALAMAN PROFILE PESERTA

Halaman profile peserta digunakan untuk melihat dan mengubah infomasi dasar dari peserta yang login ke sistem.

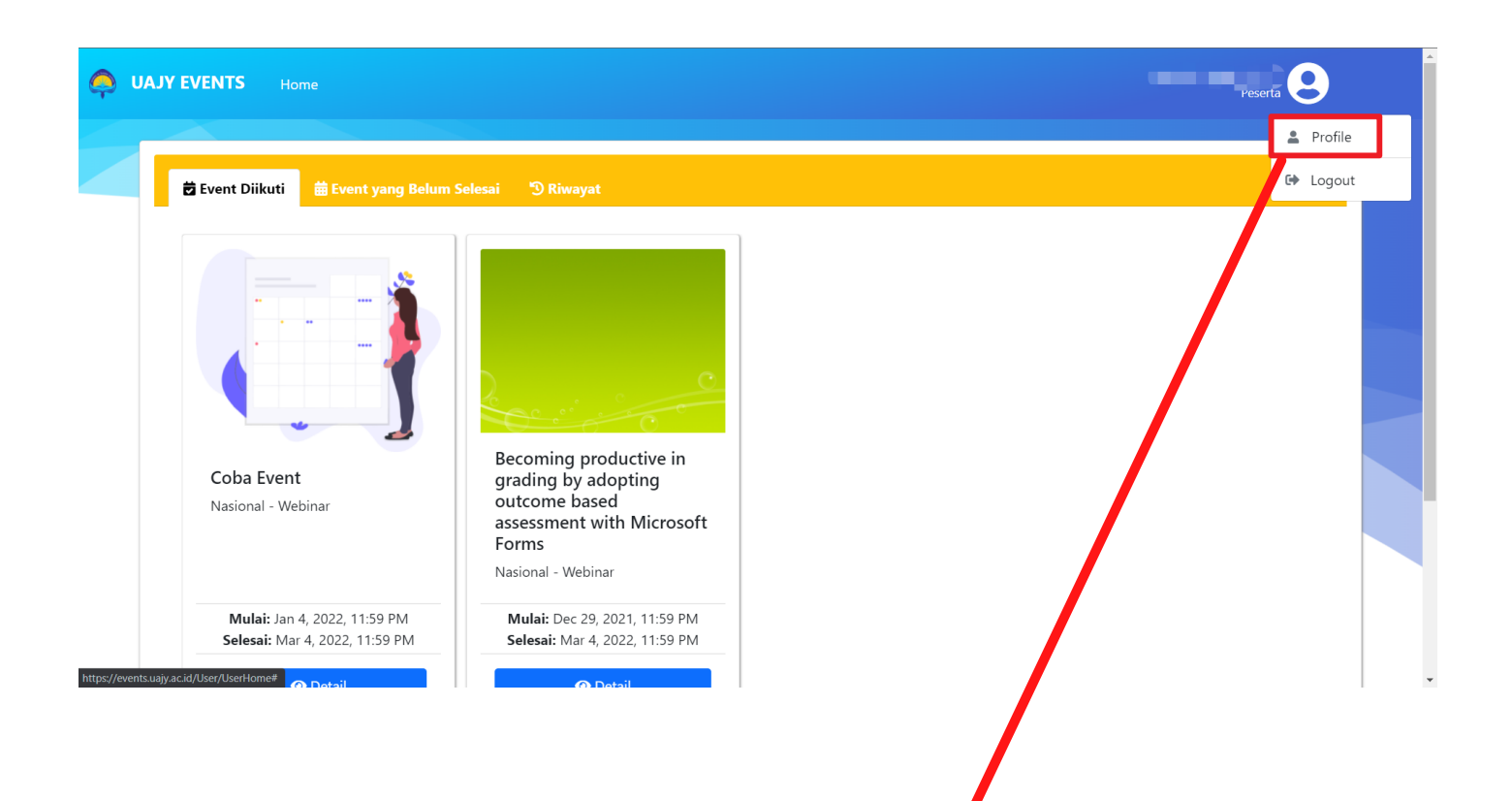

 Klik tombol profile pada pojok kanan atas halaman untuk dapat mengakses halaman get profile peserta.

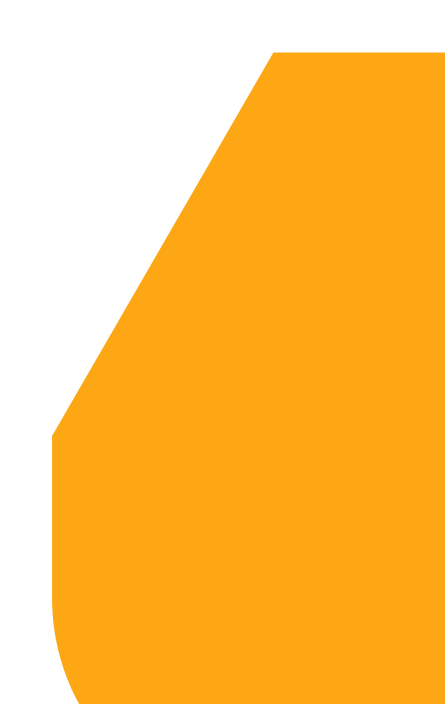

|  |              |                                                                                                    | Yohanes Yobel Yuantomo<br>Peserta |                                       |
|--|--------------|----------------------------------------------------------------------------------------------------|-----------------------------------|---------------------------------------|
|  |              |                                                                                                    |                                   |                                       |
|  | User Profile |                                                                                                    |                                   |                                       |
|  |              | Nama Lengkap<br>Yohanes Yobel Yuantomo<br>Email<br>yobelyuantomo@gmail.com<br>Institusi<br>Universitas Ahmad Dahlan<br>Change Password | No Hp<br>0895630655556            | · · · · · · · · · · · · · · · · · · · |

- Tampilan halaman get profile di atas adalah tampilan untuk peserta yang berasal dari Luar UAJY.
- Fitur yang diberi kotak merah merupakan fitur yang hanya dapat diakses oleh peserta yang berasal dari Luar UAJY.

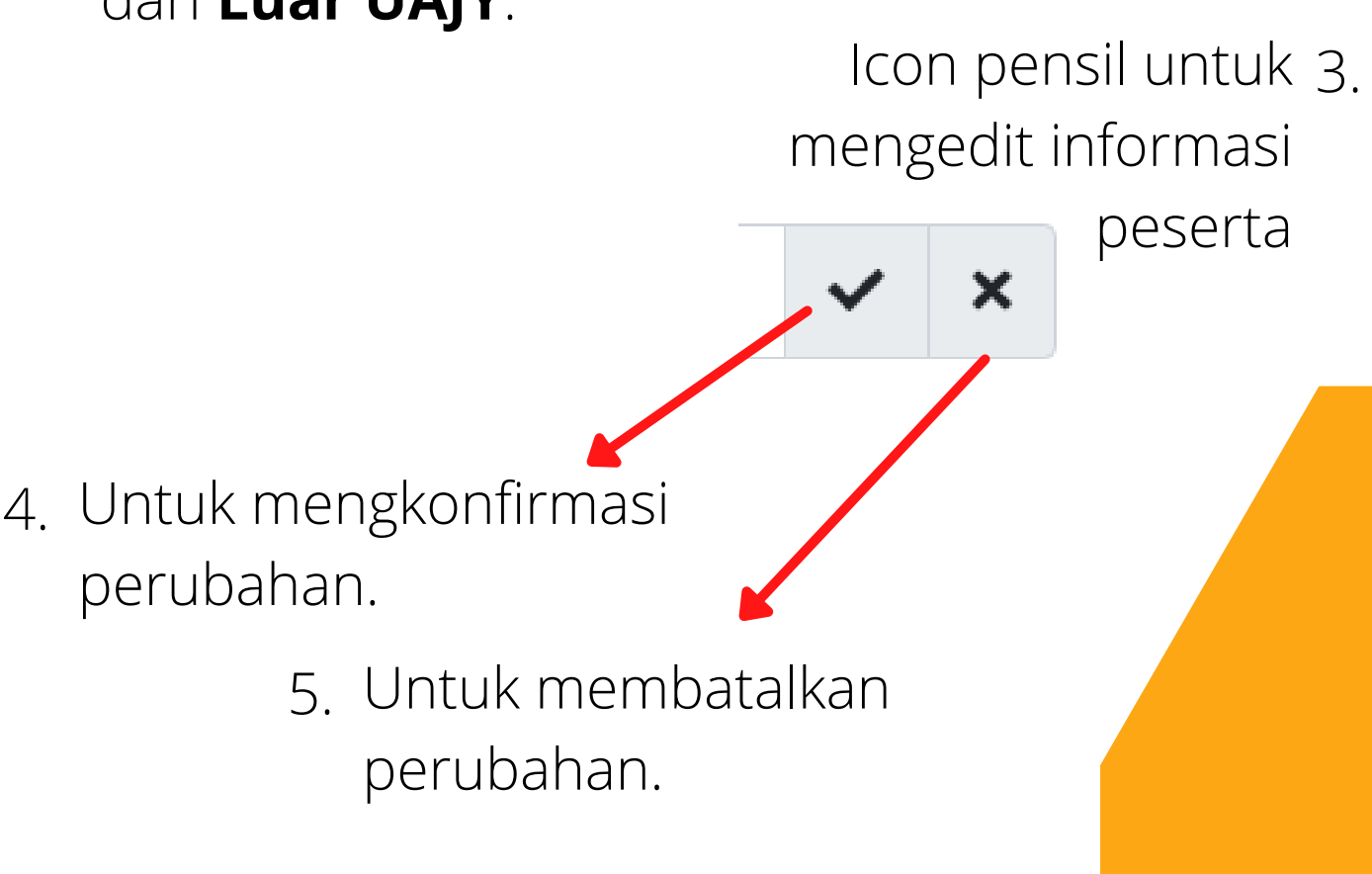

| UAJY EVENTS Home         |                                                                                                    |                                  |                                             | Yohanes Yobel Yuantomo<br>Peserta |
|--------------------------|----------------------------------------------------------------------------------------------------|----------------------------------|---------------------------------------------|-----------------------------------|
| User Profile             |                                                                                                    |                                  |                                             |                                   |
|                          | Nama Lengkap<br>Yohanes Yobel Yuantomo<br>Email<br>yobelyuantomo@gmail.com<br>Institusi<br>Universitas Ahmad Dahlan<br>Change Password | No                               | Нр<br>895630655556                          | /<br>/                            |
| sword Lama<br>sword Baru |                                                                                                    |                                  |                                             | 6                                 |
| nfirmasi Password        |                                                                                                    |                                  |                                             | 0<br>0                            |
|                          | 2                                                                                                    | 1. N<br>2. Masul                 | ∕lasukan p<br>kan passw                     | assword lan                       |
|                          | 3. Masul<br>passw<br>denga                                                                                                    | kan konf<br>/ord yan<br>an passw | <sup>-</sup> irmasi<br>g sama<br>vord baru. |                                   |
| 4.                       | Untuk mer<br>perubahan                                                                                                    | ngkonfirr<br>n.                  | nasi                                        |                                   |
| ◆<br>5. Untuk<br>peruba  | membatalk<br>ahan.                                                                                                    | an                               |                                             |                                   |